# FICHE RÉSUMÉE REDONNER DE LA COULEUR À VOS ANCIENNES PHOTOS

Première étape : numérisation de vos photos

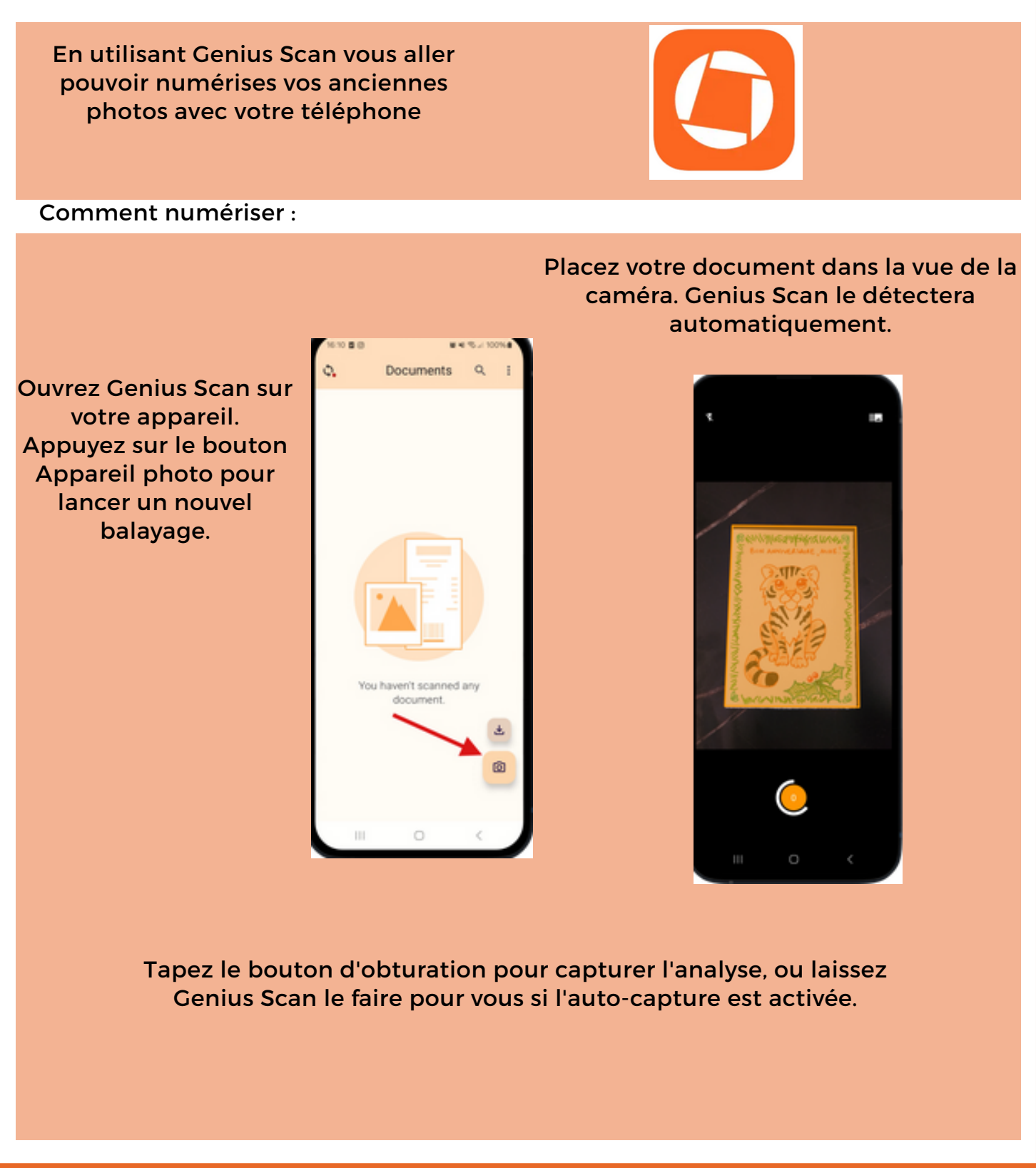

**Contact :** conseillernumerique@cmnc03.fr 06.07.71.87.83

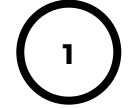

Financé par

GOUVERNEMENT Liberté Égalité Featernité

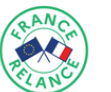

Découverte de l'application Colorize

1) L'APPLICATION, APRÈS OUVERTURE D'UNE PHOTO, VOUS PERMET DE COLORISÉ AUTOMATIQUEMENT LES PHOTOS

2) VOUS POUVEZ AUGMENTER OU DIMINUER LES PARAMÈTRES DE LA PHOTO, SELON PLUSIEURS VARIABLES

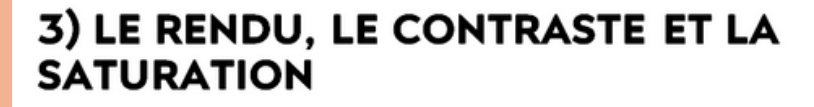

Site Internet Convertimage :

Effet inverse, permettant de donner un effet ancien à vos photos, plusieurs effets disponible dont le mode noir et blanc et le mode sepia

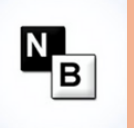

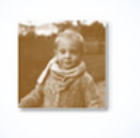

Réalisation d'un montage photo

En utilisant l'application Inshot, vous allez pouvoir créer un jolie souvenir, en y ajoutant vos photos avant et après la colorisation.

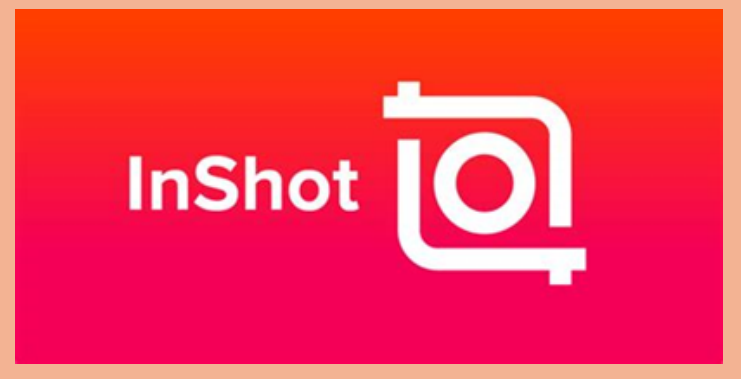

l'application InShot . permet de choisir entre trois options : Vidéo, Photo et Collage. L'option Vidéo permet de créer une vidéo à partir de vidéos ou de photos. Comment utiliser Inshot :

Après avoir cliqué sur l'onglet Vidéo, appuyez sur le bouton nouveau pour créer ou éditer une nouvelle vidéo.

#### Importer plus de photos ou de vidéos

Après avoir ajouté les clips initiaux, vous pouvez en ajouter d'autres. Sur l'écran de l'éditeur vidéo, appuyez sur l'icône + (Ajouter) qui se trouve à gauche de la ligne de temps. Pour ajouter un clip sans photo, appuyer sur Vide

## Supprimer un clip

Pour supprimer un clip individuel de la vidéo, cliquez dessus pour le sélectionner, vous verrez une bordure blanche autour de lui. Ensuite, cliquez sur l'outil Supprimer dans la barre d'outils en bas.

#### Donner de la couleur

Le menu fond, vous permet de donner une couleur à vos clips

## Personnaliser le texte

Appuie sur l'outil Texte pour ajouter du texte à ta vidéo. Vous pouvez personnaliser sa couleur, son style, son opacité, sa police et son alignement. Toutes ces options sont disponibles sur l'écran d'édition du texte.

### **Transition et animation**

Le mode animation, vous permet de donner un effet quand votre clip apparait.

Pour créer une transition, vous allez devoir tout d'abord augmenter le temps de votre clip, en appuyant sur le mode durée, après avoir augmenter votre durée, vous allez pouvoir appuyer sur l'horloge situer entre deux clips, vous permettant de rajouter des effets, cela participe à fluidifier le passage d'une scène à une autre

## Sauvegarder votre travail

Quand vous avez fini d'éditer la vidéo, cliquez sur le bouton sauvegarder en haut pour exporter la vidéo. Choisissez la résolution et le taux d'images puis cliquez sur le bouton sauvegarder. La vidéo sera sauvegardée dans la galerie du téléphone.